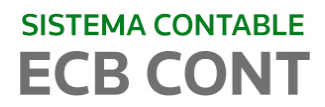

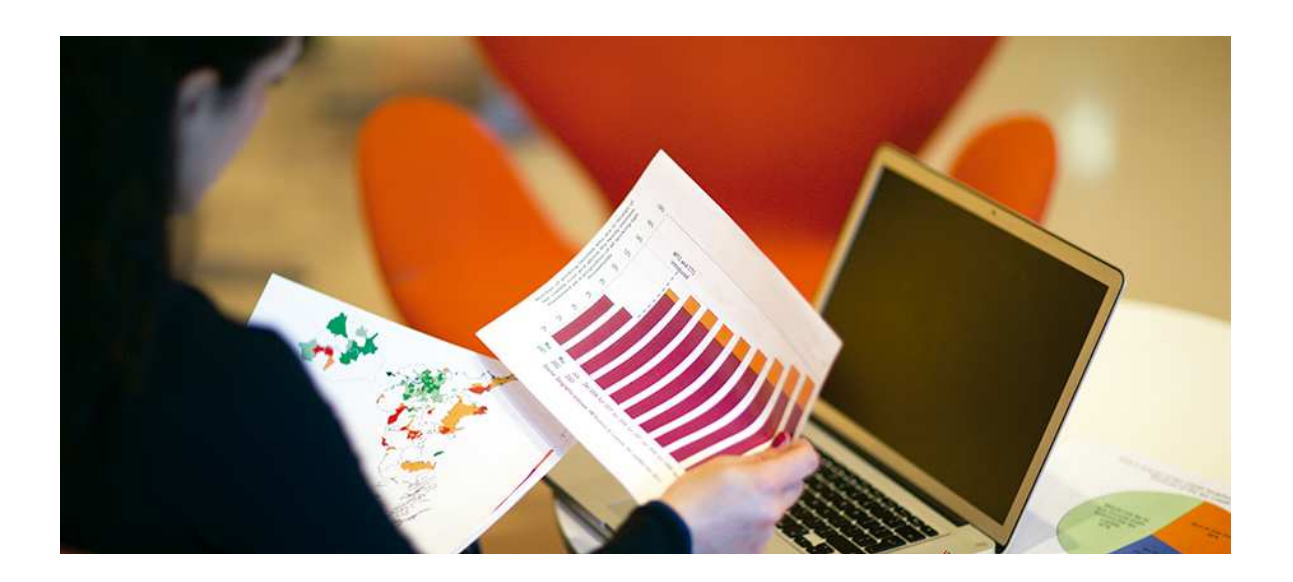

# ECB CONT SISTEMA DE CONTABILIDAD

CIERRE Y APERTURA DEL EJERCICIO

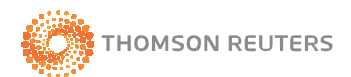

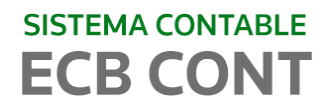

# **INDICE**

| 1.   | INTRODUCCION 3                                | ; -        |
|------|-----------------------------------------------|------------|
| 2.   | PROCESOS DE CIERRE Y APERTURA DEL EJERCICIO 3 | <b>;</b> - |
| 2.1. | CIERRE DEL EJERCICIO 3                        | <b>;</b> - |
| 2.2. | APERTURA DEL EJERCICIO                        | ' -        |

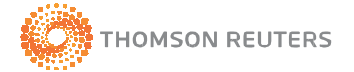

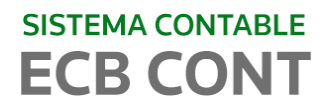

### 1. INTRODUCCION

El presente manual explicará los pasos a seguir para que pueda realizar el cierre del ejercicio actual, realizar la Apertura de un nuevo Ejercicio y procesar el Asiento automático de Apertura del ejercicio creado.

## 2. PROCESOS DE CIERRE Y APERTURA DEL EJERCICIO

#### 2.1. CIERRE DEL EJERCICIO

#### <u>PASO 1</u>

Ingrese al sistema y ejecute desde el menú principal/ PROCESOS la opción 1) Cierre del Ejercicio (mes de AJUSTE), tal como se indica en la figura.

| Procesos                              | Conciliación Bancaria                                                                 | Reporte Análisis |  |  |  |  |  |
|---------------------------------------|---------------------------------------------------------------------------------------|------------------|--|--|--|--|--|
| Genera                                | Generar Diferencia de Cambio Mensual                                                  |                  |  |  |  |  |  |
| 1) Cierr<br>2) Asier                  | 1) Cierre del Ejercicio (mes de AJUSTE)<br>2) Asiento de Cierre Final (mes de CIERRE) |                  |  |  |  |  |  |
| Asiento de Apertura (mes de APERTURA) |                                                                                       |                  |  |  |  |  |  |
| Bloquear meses (seguridad)            |                                                                                       |                  |  |  |  |  |  |

Esta opción genera la siguiente ventana, donde deberá ejecutar el botón Generar

| 🥶 Generar Cierre del Ejercicio 📃 🗖 🖥                                                                            | × |
|----------------------------------------------------------------------------------------------------|---|
| GENERAR ASIENTOS DE CIERRE DEL EJERCICIO                                                                        |   |
| Seleccione el Libro donde se generarán los asientos<br>automáticos, los asientos se crearan en el mes de AJUSTE |   |
| CIERRE                                                                                                    |   |
| <ul> <li>Asiento automático Simplificado</li> </ul>                                                             |   |
| Fecha de cierre 31/12/2009 💌                                                                                    |   |
| denerar 🕞 Salir                                                                                                 |   |

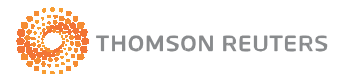

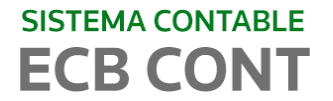

El sistema le preguntará si desea generar el asiento de pre-cierre en modo simplificado

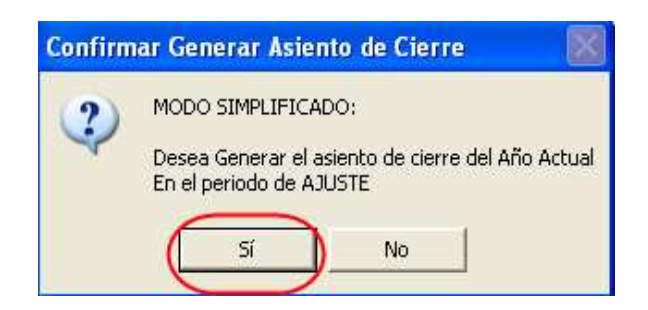

Iniciando luego el reproceso de la información

|        | Generar Cierre del Ejercicio                                                                                    |        |
|--------|----------------------------------------------------------------------------------------------------|--------|
|        | GENERAR ASIENTOS DE CIERRE DEL EJERCICIO                                                                        |        |
| +      | Seleccione el Libro donde se generarán los asientos<br>automáticos, los asientos se crearan en el mes de AJUSTE | í      |
| ECB-Co | nt                                                                                                    |        |
| (į)    | Los asientos de cierre del ejercicio se crearon correctamente en el periodo de                                  | Ajuste |
|        | Aceptar                                                                                                    |        |
|        |                                                                                                    |        |
|        | i Generar i Salir                                                                                               |        |

Generando los asientos necesarios para cerrar las cuentas de ingresos y gastos y determinar el resultado del ejercicio

| ecb | ECB-Cont                                     | v1.5 - Em            | presa : DISTR   | IBUIDORA DE    | PUBLICACIONE        | S NC PERU S.A.   | [Registro de   | Asientos                          | Contables                  | ]        |
|-----|----------------------------------------------|----------------------|-----------------|----------------|---------------------|------------------|----------------|-----------------------------------|----------------------------|----------|
| •   | ) Configuraciór                              | n Ingresos           | Reg. Auxiliares | Procesos Co    | nciliación Bancaria | Reporte Análisis | Reportes SUNAT | Gerencial                         | Utilitarios                | Ayuda    |
| 8   | ) 🏂 🎾                                        | 1 🍣   🔁              | ù 🗖 🔁 🕼         | 🔊 🖉 🙆          |                     |                  |                |                                   |                            |          |
|     | ) 🔎 🖥 🗙                                      | . 🗹 🕹 🕻              | Þ               |                |                     |                  |                |                                   |                            |          |
| ſ   |                                              |                      | Consul          | ta de Asient   | :0 S                |                  | 1              |                                   | Regist                     | ro de As |
|     | Filtrar Datos<br>F<br>Por Libro<br>Por Voucl | echas<br>CIER<br>her | RE Por Gk       | Filtros<br>osa |                     | Otros            | PERIO<br>ESTAD | PERIODO I<br>DO: AJUS<br>DO: DESB | DE TRABA<br>TE<br>SLOQUEAT | )0<br>10 |
|     | Fech                                         | a Vo                 | ucher           | Moneda         |                     |                  |                |                                   | Glosa                      |          |
|     |                                              |                      |                 |                |                     |                  |                |                                   |                            |          |

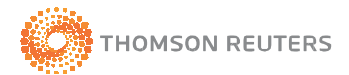

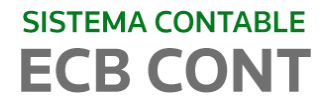

En este mes (ajuste) y libro (cierre), deberá agregar de manera manual los siguientes asientos:

- 1. Por el Impuesto a la Renta del Ejercicio y/o distribución legal de la rente neta
- 2. Transferencia al resultado del Ejercicio, por la transferencia de los saldos remanentes al resultado del ejercicio.
- 3. Por el resultado del Ejercicio transferido a cuenta patrimonial.

| ECB-Cont v1.     | 5 - Empresa :         | DISTRIBUIDORA      | DE PUBLICACIONE       | S NC PERU S.A.   | - [Registro de   | Asientos Contables]         |
|------------------|-----------------------|--------------------|-----------------------|------------------|------------------|-----------------------------|
| Configuración In | igresos Reg. A        | uxiliares Procesos | Conciliación Bancaria | Reporte Análisis | Reportes SUNAT   | Gerencial Utilitarios Ayuda |
| : 🚳 🐉   🖩 ≷      | 968                   | 5 🙆 🔝 🮯            | Ō.                    |                  |                  |                             |
| ) 🔎 🖟 🗙 🗹        | 🎍 🖗                   |                    |                       |                  | -                |                             |
|                  | (                     | Consulta de Asio   | entos                 |                  |                  | Registro de A               |
| Filtrar Datos    |                       |                    |                       |                  |                  |                             |
| Fecha            | s                     | Filtros            |                       | Otros            |                  |                             |
| Portibro         | CIERRE                |                    | 192                   |                  | Ē                | ERIODO DE TRABAJO           |
| Por Voucher      |                       | Por Glosa          |                       | Listar           | PERIO            | DO: AJUSTE                  |
|                  |                       |                    |                       |                  |                  |                             |
| ► 31/12/2008     | Voucner<br>0813000001 | NUEVOS SOLES       | DETERMINACION         | )E RESULTADO DE  |                  | Giosa                       |
| 31/12/2008       | 0813000002            | NUEVOS SOLES       | POR EL IMPUESTO       | A LA RENTA EJER  | RCICIO 2008      |                             |
| 31/12/2008       | 0813000003            | NUEVOS SOLES       | POR LA TRANSFE        | RENCIA AL RESUL  | TADO DEL EJERCIO | CIO                         |
|                  |                       |                    |                       |                  |                  |                             |

#### PASO 2.-

Luego de ejecutar la opción 1) del menú PROCESOS, ejecute a continuación el proceso 2) Asiento de Cierre Final (mes de Cierre) del mismo menú, tal como se muestra en la figura siguiente:

| Procesos                              | Conciliación Bancaria                                                                 | Reporte Análisis |  |  |  |
|---------------------------------------|---------------------------------------------------------------------------------------|------------------|--|--|--|
| Generar Diferencia de Cambio Mensual  |                                                                                       |                  |  |  |  |
| 1) Cierr<br>2) Asier                  | 1) Cierre del Eiercicio (mes de AJUSTE)<br>2) Asiento de Cierre Final (mes de CIERRE) |                  |  |  |  |
| Asiento de Apertura (mes de APERTURA) |                                                                                       |                  |  |  |  |
| Bloquear meses (seguridad)            |                                                                                       |                  |  |  |  |

Esta opción genera la siguiente ventana, donde deberá ejecutar el botón Generar, mostrándole el sistema un mensaje de confirmación para iniciar el proceso de cierre final con el cual se saldarán todas las cuentas del Activo, Pasivo y Patrimonio

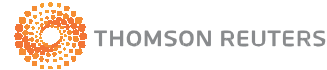

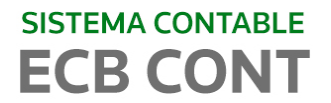

| <u>GENERAR ASIENTO DE CIERRE FINAL</u>                                     |                                                                              |  |  |  |  |
|----------------------------------------------------------------------------|------------------------------------------------------------------------------|--|--|--|--|
| Confirmar Generar Asiento de Cierre                                        | $\times$                                                                     |  |  |  |  |
| Desea Generar el Asiento de Cierre del Año Actu<br>En el periodo de CIERRE | Desea Generar el Asiento de Cierre del Año Actual<br>En el periodo de CIERRE |  |  |  |  |
| Sí No                                                                      |                                                                              |  |  |  |  |
| Generar 👔 Salir                                                            |                                                                              |  |  |  |  |

Si usted no ha generado los asientos de resultado manualmente el sistema le mostrará el siguiente mensaje en el cual se indica que la cuenta 89 aún mantiene saldo

| ECB-Cor | nt 🔀                                                                   |
|---------|------------------------------------------------------------------------|
| i)      | Verifique el saldo de la cuenta 89<br>Saldo Nac: -125897.38<br>Aceptar |

Caso contrario el sistema iniciará el proceso de cierre de ejercicio final.

| <u>Generar Asiento de Cierre Final</u> |                                                                             |  |  |  |  |
|----------------------------------------|-----------------------------------------------------------------------------|--|--|--|--|
| ECB-Cor                                | ıt 🛛 🔀                                                                      |  |  |  |  |
| į)                                     | El Asiento se ha creado correctamente<br>en el periodo de Cierre<br>Aceptar |  |  |  |  |
|                                        | Generar 🕼 Salir                                                             |  |  |  |  |

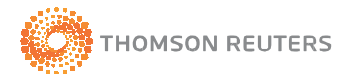

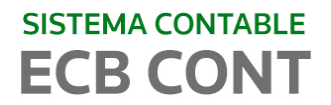

### 2.2. APERTURA DEL EJERCICIO

#### <u>PASO 1</u>

Desde el menú principal seleccione la opción UTILITARIOS/Apertura de Periodo Contable, para aperturar el nuevo ejercicio contable

| Utilitarios          | Ayuda                                                                       |  |  |  |  |  |
|----------------------|-----------------------------------------------------------------------------|--|--|--|--|--|
| Datos                | +                                                                           |  |  |  |  |  |
| Backup<br>Restau     | Backup de la Base de Datos<br>Restaurar la Base de Datos                    |  |  |  |  |  |
| Indexa               | ción de Base de Datos                                                       |  |  |  |  |  |
| Actualia<br>Actualia | Actualizar Asientos de Destino<br>Actualizar Saldos                         |  |  |  |  |  |
| Apertu               | ra de Periodo Contable                                                      |  |  |  |  |  |
| Manter               | imiento de Empresas                                                         |  |  |  |  |  |
| Manter               | Mantenimiento de Usuarios                                                   |  |  |  |  |  |
| Manter<br>Manter     | Mantenimiento de Usuario / Empresa<br>Mantenimiento de Usuario / Libro      |  |  |  |  |  |
| Manter<br>Manter     | Mantenimiento de Acceso al Sistema<br>Mantenimiento de Perfiles del Sistema |  |  |  |  |  |

Esta opción genera la siguiente ventana, aquí deberá seleccionar la opción marcada, para que el sistema pueda crear el ejercicio seleccionado

| 🐵 Apertura de Periodo Contables                        |             |
|--------------------------------------------------------|-------------|
| EMPRESA TINCO                                          | J           |
| ANO ECB-Cont  C Apertura  El año se aperturo con exito | DEL SISTEMA |
| Aceptar                                                | EMA         |
|                                                        |             |

Fig. 3b

La segunda opción seleccionada en la figura, se ejecutará cuando se desee replicar nuevamente los datos de las tablas de un ejercicio ya creado y aperturado (Fig. 3c). Generalmente cuando en el ejercicio activo ha creado nuevas cuentas luego del proceso de cierre previo.

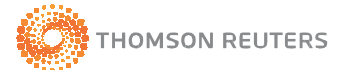

| SISTEMA CON | TABLE<br>NT                                                   |
|-------------|---------------------------------------------------------------|
| e           | 🕒 Apertura de Periodo Contables 📃 🗖 🔀                         |
|             | EMPRESA BASE- DEMOSTRACION                                    |
|             | Apertura de Año y Replica de Datos del AÑO ACTUAL DEL SISTEMA |
| _           |                                                               |

Fig. 3c

# <u>PASO 2</u>

Desde el menú principal seleccione la opción UTILITARIOS/Mantenimiento de Usuario / Libro

| Utilitarios                                                     | Ayuda                                                           |  |  |  |
|-----------------------------------------------------------------|-----------------------------------------------------------------|--|--|--|
| Datos                                                           | Datos 🕨                                                         |  |  |  |
| Backup de la Base de Datos<br>Restaurar la Base de Datos        |                                                                 |  |  |  |
| Indexación de Base de Datos                                     |                                                                 |  |  |  |
| Actualiz<br>Actualiz                                            | ar Asientos de Destino<br>ar Saldos                             |  |  |  |
| Apertur                                                         | a de Periodo Contable                                           |  |  |  |
| Mantenimiento de Empresas                                       |                                                                 |  |  |  |
| Mantenimiento de Usuarios<br>Mantenimiento de Usuario / Empresa |                                                                 |  |  |  |
| 🕻 Mantenimiento de Usuario / Libro 💦 👘                          |                                                                 |  |  |  |
| Manten<br>Manten                                                | imiento de Acceso al Sistema<br>imiento de Perfiles del Sistema |  |  |  |

Habilitar el acceso para el nuevo ejercicio

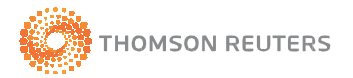

#### SISTEMA CONTABLE **ECB CONT** 🐵 Registro de Acceso de Usuario x Libro 2 🛃 🗙 🔕 Mantenimiento de Usuario/Libro iltas de Elsi NUEVO REGISTRO -Datos del Usuario ECB Usuario -Ingreso de Empresa: Empresa EMPRESA BASE - DEMOSTRACION -Año 2010 -[ TODOS LOS LIBROS ] Libro -

# <u>PASO 3</u>

Ingrese al nuevo ejercicio creado con su usuario y contraseña

| Can | nbio de Empresa y Año de Trab | ajo                           |
|-----|-------------------------------|-------------------------------|
|     | ecb                           | studio<br>aballero Bustamante |
|     | Empresa:                      |                               |
|     | MI JUGUETERIA S.A.C.          |                               |
|     | 2011 💌                        | Ingresar                      |

# <u>PASO 4</u>

Desde el menú principal seleccione la opción PROCESOS/Asiento de Apertura (mes de APERTURA

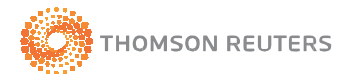

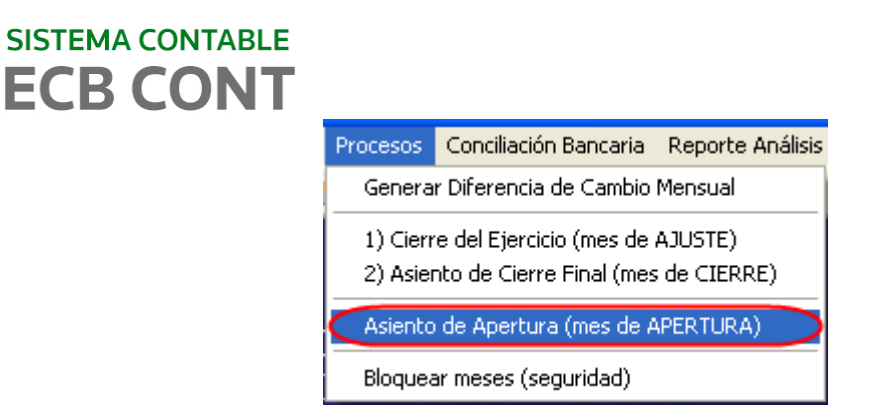

Y ejecútela con un clic sobre el botón generar

| Generar Asiento de Apertura                                                                                                    |                                         |
|----------------------------------------------------------------------------------------------------|-----------------------------------------|
| NOTA: CAMBIE EL AÑO<br>DEL SISTEMA AL NUEVO<br>AÑO CONTABLE<br>GENERADO                                                                                          | <u>LIBRO DONDE SE CREARA EL ASIENTO</u> |
| Ejecutar luego de haber<br>generado todos los<br>asientos del Año Anterior.<br>Si desea ejecutarlo<br>nuevamente. Elimine el<br>asiento generado<br>previamente. | APERTURA                                |

ya que este asiento se puede generar varias veces el sistema verifica si existe un asiento previo y lo elimina . Solicitara confirmación de la operación.

| Confirmar Generar Asiento de Apertura |                                                                                                    |  |  |  |
|---------------------------------------|----------------------------------------------------------------------------------------------------|--|--|--|
| ?                                     | PARA GENERAR EL ASIENTO DE APERTURA<br>SE ELIMINARAN TODOS LOS VOUCHERS DEL MES DE APERTURA DEL<br>AÑO 2010 |  |  |  |
|                                       | Desea continuar                                                                                             |  |  |  |

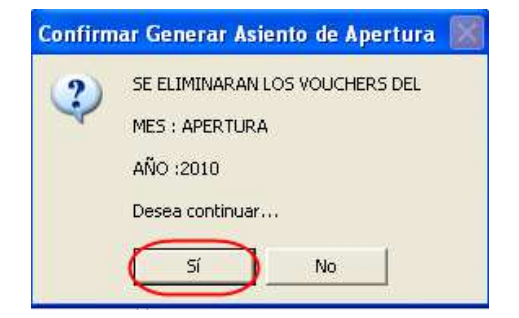

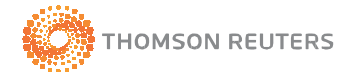

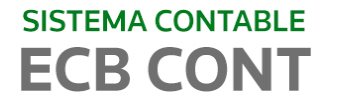

Luego de ello procesa el asiento de apertura

| 😳 Generar Actualizacion de Saldos                                                                             |  |
|----------------------------------------------------------------------------------------------------|--|
| NO REGISTRAR ningun movimiento del mes<br>seleccionado al ejecutar el Proceso.<br>I Hasta el mes seleccionado |  |
| APERTURA<br>PROCES. APERTURA                                                                                  |  |
| Procesar                                                                                                    |  |

| eb ECB-Cont v1.5 - Empresa : EMPRESA BASE - DEMOSTRACION - [Registro de Asientos Contables] |                       |                       |                  |                |             |                       |            |
|---------------------------------------------------------------------------------------------|-----------------------|-----------------------|------------------|----------------|-------------|-----------------------|------------|
| 🐽 Configuración Ingresos Reg. /                                                             | Auxiliares Procesos C | Conciliación Bancaria | Reporte Análisis | Reportes SUNAT | Gerencial ( | Utilitarios           | Ayuda      |
| 🗮 🝈 🎾 🖩 🗮 🃎 🗖 🚍 ·                                                                           | 🔁 🕜 🔝 🛛 🞯             | i i                   |                  |                |             |                       |            |
| 🔲 🔎 🗟 🗙 🖬 👘                                                                                 |                       |                       |                  |                |             |                       |            |
|                                                                                             | Consulta de Asien     | itos                  |                  | ĭ              |             | Regist                | ro de As   |
| Filtrar Datos                                                                               | Filtros               |                       | Otros            |                | ERIODO D    | E TRAB                | <u>4JO</u> |
| Por Libro APERTURA Por Voucher                                                              | Por Glosa             |                       | Listar           | PERIO          | DO: APERT   | URA<br>L <b>OQUEA</b> | V<br>DO    |
| Fecha Voucher                                                                               | Moneda                |                       |                  |                | G           | ≷losa                 |            |
| 01/01/2009 0100000001                                                                       | NUEVOS SOLES          | ASIENTO DE APER       | TURA AÑO: 2009   |                |             |                       |            |

Este proceso de cierre y apertura se debe realizar las veces necesarias como un pre-cierre si es que a la fecha de apertura del nuevo periodo contable no se ha culminado el análisis completo de la información del ejercicio activo, para lo cual se deberán únicamente se reprocesará los pasos 1, 2 y 6.

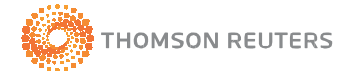